|                                                                                                    | ollment:                                                                                                    |                                                                                                    |                                                                                                    |
|----------------------------------------------------------------------------------------------------|----------------------------------------------------------------------------------------------------|----------------------------------------------------------------------------------------------------|----------------------------------------------------------------------------------------------------|
| B                                                                                                    | ecoming a Gast                                                                                                    | on County                                                                                                    | y 4-H Member                                                                                                    |
| Login Email<br>Password<br>Sign in                                                                                                    | Create Your Accound Step 1 of 3<br>Select Your State Required                                                                                      | l e<br>nt                                                                                                    | <image/> <section-header><section-header><section-header><section-header><section-header><section-header><section-header><section-header><section-header><image/></section-header></section-header></section-header></section-header></section-header></section-header></section-header></section-header></section-header> |
| Reset password?<br>STEP 1: Visit <u>https://</u><br>v2.4honline.com/#/user/sign-in.<br>Click on "Don't have an<br>account?" to create a new<br>account | STEP 2: Select Your S<br>North                                                                                                    | state:<br>Carolina                                                                                                    | STEP 3: Select an Institution:<br>North Carolina 4-H<br>Youth Development                                                                                                    |
| Create Your Account<br>Step 3 of 3<br>North Carolina H- Nouth Development                                                                              | Verify Your Address         Address         Address 2         City         State         Fould Code         Country         User         Sign Out. | Kender Lis<br>Family<br>Events<br>Credit Cards<br>Login History<br>Email History<br>STEP 6: Selecc<br>will be<br>Compl<br>must b | Add Member<br>Add Member<br>Which program would you like to join?<br>t which program you would like to join. 4-H<br>e listed. Select Next.<br>ete the information about the youth. A child<br>the 5 years old as of January 1 to be in 4-H.                                                                                |
| so you do not forget it!                                                                                                    |                                                                                                    | STEP 7: Ho                                                                                                    | w would you like to participate?                                                                                                    |
| Events<br>Credit Cards<br>Login History<br>Email History<br>Ho                                                                                         | Add Member                                                                                                    | Member". Th<br>4-H program                                                                                                    | nis will allow your child to participate in ANY<br>nor activity. All youth are considered 4-H'ers.                                                                                                    |
| l want to join 4-H as a New or Returning 4-H Member<br>I want to participate in a 4-H activity but I do NOT want to join                               | 4-H at this time.<br>Back Fands                                                                                                    | The other of removed fro your child's                                                                                            | otion is outdated and unfortunately cannot be<br>m 4-HOnline. Selecting that one will cause<br>profile to be incomplete. Click "Finish"                                                                                                    |

N.C. Cooperative Extension is an equal opportunity provider.

| in le                 |      |                                                                                                    |                                                                                                    | Eight C                                                                                                    | bild Fako                                                                                                    |                   |          |
|-----------------------|------|----------------------------------------------------------------------------------------------------|----------------------------------------------------------------------------------------------------|----------------------------------------------------------------------------------------------------|----------------------------------------------------------------------------------------------------|-------------------|----------|
| iber List             |      |                                                                                                    |                                                                                                    |                                                                                                    |                                                                                                    |                   |          |
| lle                   |      | 2023-2024 Colverbuil Envolument                                                                                                    |                                                                                                    |                                                                                                    |                                                                                                    |                   |          |
| nts                   |      | 0                                                                                                    | 0                                                                                                    | 0                                                                                                    | 0                                                                                                    | 0                 | 0        |
|                       |      | Clubs                                                                                                    | Projects                                                                                                    | Questions                                                                                                    | Health Form                                                                                                    | Consents          | Confirm  |
| llment                |      |                                                                                                    |                                                                                                    |                                                                                                    |                                                                                                    |                   |          |
|                       |      |                                                                                                    | 0                                                                                                    | lubs                                                                                                    |                                                                                                    | Invoice           | <b>T</b> |
|                       |      |                                                                                                    |                                                                                                    | (0.03                                                                                                    |                                                                                                    | Total:            | 50.00    |
|                       |      | Selecting clube:                                                                                                    |                                                                                                    |                                                                                                    |                                                                                                    |                   |          |
|                       |      | Youth Members:                                                                                                    |                                                                                                    |                                                                                                    |                                                                                                    |                   |          |
|                       |      | <ul> <li>Youth members who is<br/>(on the next screen). 1<br/>must indicate which ci</li> <li>Youth members who ci<br/>"Member at Large" op</li> </ul>                                                                                                    | vish to select and/or re<br>fouth are welcome to j<br>lub is your "Primary."<br>Io <b>not</b> wish to join and,<br>tion from the drop-do                                                                                                    | -enroll in a club, please do so v<br>oin multiple clubs. "If multiple<br>ior re-enroll in a club at this tin<br>m menu (on the next screen).                                                                                                    | ia the drop-down menu<br>clubs are selected, you<br>re should select the                                                                                                    |                   |          |
|                       |      | Adult Volunteers:                                                                                                    |                                                                                                    |                                                                                                    |                                                                                                    |                   |          |
|                       |      | <ul> <li>Level 1 Volunteers (Cli<br/>and/or re-enroll with a<br/>welcome to affliate w<br/>club is your "Primary."</li> <li>Level 2 Volunteers (Ac<br/>by clicking the "Next B</li> </ul>                                                                                                    | ab & Project Volunteers<br>i club should select it f<br>ith multiple clubs. "If r<br>tivity Volunteers who c<br>lutters" at the bottom o                                                                                                    | a who work directly with youth<br>rom the drop-down menu. Lev<br>nultiple clubs are selected, you<br>to not work directly with youth<br>of the screen.                                                                                                    | who wish to affiliate<br>el 1 Volunteers are<br>must indicate which<br>) should skip this section                                                                                                    |                   |          |
|                       |      | <ul> <li>Level 4 Volunteers (En<br/>the bottom of the screet)</li> </ul>                                                                                                    | tension Professionals)<br>en.                                                                                                    | can skip this section by clickin                                                                                                    | g the "Next Button" at                                                                                                    |                   |          |
| -H<br>ne              | 4-H  | Level 4 Volunteers (Exi<br>the bottoen of the scre                                                                                                    | tension Professionals)<br>en.<br>Set                                                                                                    | eet Clubs                                                                                                    | g the "Next Button" at                                                                                                    |                   |          |
| -H<br>ine<br>r List   | 4-H  | Level 4 Volunteers (Di-<br>the bottom of the screen of the screen of t | en.<br>Sei                                                                                                    | can skip this section by clicking<br>ect Clubs<br>rojects                                                                                                    | the "Next Button" at                                                                                                    | Invoice           |          |
| -H<br>ine<br>r List   | 4-H  | Level 4 Volunteers (Di-<br>the bottom of the screen of the screen of t | en.<br>Sei                                                                                                    | eer Clubs                                                                                                    | the "Nest Button" at                                                                                                    | Invoice<br>Total: | \$0.00   |
| -H<br>ine<br>r List   | 4-H  | Level 4 Volumers (Di<br>the bottom of the scre<br>Project Selection:                                                                                                    | ension Professionals)<br>en.<br>Set<br>Pr                                                                                                    | eet Clubs                                                                                                    | the "Nest Button" at                                                                                                    | Invoice<br>Total: | 50.00    |
| -H<br>ine<br>rtist    | 4-H  | Level 4 Volumers (Di<br>the bottom of the scre<br>Project Selection:<br>What is a 4 H Project?                                                                                                    | ension Professionals)<br>en.<br>Set                                                                                                    | can skip tihis section by cilcking<br>ect Chubs<br>rojects                                                                                                    | the "Nest Button" at                                                                                                    | Invoice<br>Total: | 30.00    |
| r List                | 4-H  | Level 4 Wauters (I)<br>the bottom of the sore<br>Project Selection:<br>Wat is a 44 Project<br>Wat is a 44 Project<br>Wat is a 44 Project<br>Wat is a 94 Project<br>Wat is a 94 Projec                                                                                                    | Pri<br>By a printed and or or<br>hands on activities<br>hands on activities<br>hands on activities<br>hands activities<br>of the official state 4                                                                                                    | en skip tils section by cikkin<br>en Cube<br>ojects<br>den interaction publication<br>i an excision publication<br>er to take interaction publication<br>er to take interaction publication<br>er to take interaction publication<br>of to take interaction publication<br>of to take interaction publication<br>of to take interaction publication<br>of to take interaction publication of the take<br>of the take interaction of the take interaction<br>of the take interaction of the take interaction of the take<br>of the take interaction of the take interaction of the take<br>of the take interaction of the take interaction of the take<br>of the take interaction of the take interaction of the take interaction of the take<br>of the take interaction of the take interaction of the take interaction of the take<br>of the take interaction of the take interaction of take interaction of take interaction of take i                                                                                                    | the "Need Button" at<br>Cs a fum way to explore<br>over new skills and<br>within other may take<br>ling; this list defined by take<br>in project can be ordered                                                                                                    | Invoice<br>Total  | 90.00    |
| -H<br>ine<br>inr List | 4-8  | Leviel Walkerten (D<br>me bonner of bes cor<br>me bonner of bes cor<br>me bonner of bes cor<br>message<br>message<br>m                                                                                                    | ession Professionald)<br>en.<br>Sel<br>Pri<br>diya printed and or on<br>hands-on activities are design<br>any depending on your depending on<br>of of the offices (13) project<br>ession activities are design<br>any depending on your depending on<br>of of the offices (13) project<br>ession activities (13) project<br>ession activities (13) project | an skip tils section by cikling<br>net clubs<br>rojects<br>diele interactive publication - i<br>nd tala mostlerer skyr toda<br>skyr to todar section publication - i<br>nd tala mostlerer skyr todar<br>tod talak mostler todar skyr todar<br>skyr todar skyr typester<br>skyr todar skyr prejects - i<br>skyr todar skyr prejects - i<br>skyr todar skyr prejects - i<br>skyr todar skyr prejects - i<br>skyr todar skyr prejects - i<br>skyr todar skyr prejects - i<br>skyr todar skyr prejects - i<br>skyr todar skyr prejects - i<br>skyr todar skyr prejects - i<br>skyr todar skyr todar                                                                                                    | "is a fun way to anytor a<br>ever new years any to anytor<br>ever new years any to anytor<br>white others any to<br>project can be ordered<br>of the a project the bordered<br>of the a bordered<br>of the anytorial the to the<br>any second filter.                                                                                                    | Invoice<br>total  | 50.00    |
| -H<br>in E<br>ist     | 4-H  | Level 4 Walkerter ()<br>methods and the ion<br>methods and the ion<br>methods and the                                                                                                    | ession Publissionab)<br>en.<br>Sel<br>Pri<br>By a protect and or on a<br>hands-on activities and or on<br>hands-on activities and object<br>of a the official state of<br>clease and object and object<br>of a the official state of<br>clease of the official state of<br>clease of the official state of<br>the state of the official state of<br>the state of the official state of<br>the state of the official state of<br>the state of the official state of<br>the state of the official state of<br>the state of the official state of<br>the state of the state of the state of the<br>state of the state of the state of the state of the<br>state of the state of the state of the state of the<br>state of the state of the state of the state of the<br>state of the state of the state of the state of the<br>state of the state of the state of the state of the state of the<br>state of the state of the state of the state of the state of the<br>state of the state of the state of the state of the state of the<br>state of the state of the state of the state of the state of the<br>state of the state of the state of the state of the state of the<br>state of the state of the state of the state of the state of the<br>state of the state of the state of the state of the state of the state of the<br>state of the state of the state                                                                                                    | can skip this section by cloking<br>the Culuto<br>opiects<br>data interaction publication<br>and culuto<br>set culuto<br>data interaction publication<br>and culuto<br>data interaction publication<br>and culuto<br>data interaction publication<br>and culuto<br>data interaction publication<br>and culuto<br>data interaction<br>data interaction<br>data                                                                                                    | the "Neel Button" at<br>Cs a famousy to explore<br>ever area statis and<br>while others may take<br>statis and<br>while others may take<br>along this far offers a<br>project can be ordered<br>in the ordered<br>in the ordered | Invoice<br>Trad   | 50.00    |
| er List               | 4-14 | Level 4 Washeren bei<br>Be battan of the son<br>Be battan of the son<br>Be battan of                                                                                                    | ession Publissionals)<br>en.                                                                                                    | an skip tils section by cloking<br>int Chars<br>Tojects<br>ter chars<br>ter chars<br>ter c | the "field listics" at<br>Cr a fam way to explore<br>our raw official and<br>listic the second second second second<br>listic the second second second second<br>listic the second second second second<br>of the a project can be ended                                                                                                    | Invoice<br>tead   | 50.00    |
| er List               | 4-14 | extert 4 Wahrener ID<br>be between the see<br>end of the see<br>end of the                                                                                                    | ession Publissional)<br>en.<br>By a protect and or on<br>bands on activities and one<br>bands on activities are design<br>any depending on your depending on<br>of the official state 4<br>desarrow (1) program (1) register<br>and that exceeds to 5 × 5<br>of the official state 4<br>desarrow (1) program (1) register<br>that electron (5 × 5)<br>of the official state 4<br>desarrow (1) program (1) register<br>that electron (5 × 5)<br>of the official state 4                                                                                                    | en skip tils section by clokin<br>en clokin<br>rojects<br>tilse interactive publication i<br>det i sam excellent way to dia<br>and is an excellent way to dia<br>and to an excellent way to dia<br>and to an excellent way to dia<br>the dia to an excellent way to dia<br>and to be an excellent way to dia<br>the dia to an excellent way to dia<br>the dia to an excellent way to an excellent way to an excellent<br>the dia to an excellent way to an excellent way to an excellent<br>the dia to an excellent way to an excellent way to an excellent<br>the dia to an excellent way to an excellent way to an excellent<br>the dia to an excellent way to an excellent way to an excellent<br>the dia to an excellent way to an excellent way to an excellent way to an excellent way to an excellent way to an excellent way to an excellent way to an excellent way to an excellent way to an excellent way to an                                                                                                    | the "feed build" at<br>CLA for way to explore<br>our deal with any data<br>with the shifts my data<br>by peopletic cen be andward<br>of the a peopletic cen be andward<br>of the a peopletic cen be andward<br>of the a peopletic cen be andward<br>of the a peopletic cen be andward<br>of the a peopletic cen be andward<br>of the a peopletic cen be andward<br>of the approximation of the approximation<br>of the approximation of the approximation<br>of the approximation of the approximation<br>of the approximation of the approximation of the approximation<br>of the approximation of the approximation of the approximation<br>of the approximation of the approximation of the approximation of the<br>the approximation of the approximation of the approximation of the approximation<br>of the approximation of the approximation of the approximation of the approximation of the approximation of the<br>the approximation of the approximation of the approxim                                                                                                    | Invoice<br>Teal   | 58.00    |
| er List               | 4-H  | Contrast A Waldwards of the source of the source of t    | essent Publishead                                                                                                    | er Color<br>orgeneties<br>orgeneties<br>the interaction particular in the second<br>orgeneties<br>the interaction particular in the second<br>orgeneties<br>the interaction particular in the second<br>orgeneties<br>the interaction particular in the second<br>orgeneties<br>the interaction particular in the second<br>orgeneties<br>the interaction particular in the second<br>orgeneties<br>the interaction particular in the second<br>orgeneties<br>the second particular in the second<br>orgeneties<br>the second particular in the second<br>orgeneties<br>the second particular in the second<br>orgeneties<br>the second particular in the second<br>orgeneties<br>the second particular in the second<br>orgeneties<br>the second particular in the second<br>orgeneties<br>the second particular in the second<br>orgeneties<br>the second particular in the second<br>orgeneties<br>the second particular in the second<br>orgeneties<br>the second particular in the second particular in the second<br>orgeneties<br>the second particular in the second particular in the second<br>orgeneties<br>the second particular in the second particular in the second<br>orgeneties<br>the second particular in the second particular in the second particular                                                                                                    | the "Need Bullen" at<br>CLA then say to explore<br>our rear at Bit and<br>the say to explore the say<br>by the bit and the say<br>by the bit and the say<br>by the bit and the say<br>by the bit and the say<br>by the bit and the say<br>bit and the say the say<br>the bit and the say the say<br>the say the say the say<br>the say the say the say<br>the say the say the say<br>the say the say the say<br>the say the say the say the say<br>the say the say the say the say<br>the say the say the say the say<br>the say the say the say the say the say<br>the say the say the say the say the say<br>the say the say the say the say the say<br>the say the say the say the say the say the say<br>the say the say the say the say the say the say<br>the say the say the say the say the say the say the say<br>the say the say the say the say the say the say the say<br>the say the say the say the say the say the say the say<br>the say the say the say the say the say the say the say<br>the say the say the say the say the say the say the say the say<br>the say the say the say the say the say the say the say the say the say<br>the say the say the                                                                                                    | Involce<br>Ysai   | 90.01    |

# STEP 8: Clubs

Read all the information about Clubs. If you are unsure about joining a club, then sign up as a member at large. Youth registered as a Member at Large can participate in any 4-H program or activity. We can add your child to a club at a later date. Visit <u>https://gaston.ces.ncsu.edu/4hclubs/</u> to read more information about the clubs in Gaston County. \*Please be careful not to hit the back button as it will take you back to the beginning\*

#### STEP 9: Projects

For youth that are new to 4-H, select 4-H New Member Guide. It will list 1 year in that project, it cannot be changed, and it can be left as 1. You may select 1 or 2 additional topics that your child is interested in but it is not a requirement. Click Add and then Next.

#### STEP 10: Questions

Click on "Show Questions". Be sure to scroll down and answer all questions.

Custody Release: You must add the full name (First & Last Name) of anyone who is allowed to pick up your child from an event. You may list as many people as you wish.

# STEP 11: Health

Click on "Show Health Forms" Be sure to scroll down and answer all questions. This is a very important section and is kept private! Only you and the 4-H agent can access this information. You are welcome to call the 4-H Agent, Christie German, if you have any questions, concerns, or would like to discuss any medical requirements for your child at 704-922-2126. \*Note: Member Name is the Child\*

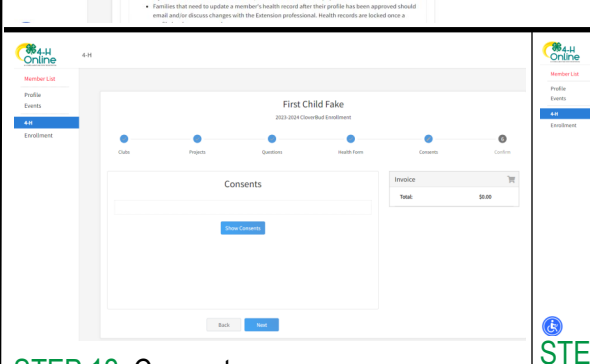

First Child Fak

# STEP 12: Consents

84-H

%4-H Online

Click on "Show Consents". Be sure to read all information before agreeing or signing.

|                        |                                                           | First C<br>2123-2024 Cio | hild Fake<br>orduit trailment |           |         |
|------------------------|-----------------------------------------------------------|--------------------------|-------------------------------|-----------|---------|
| Chills                 | Projects                                                  | Questions                |                               | Canserils | Confirm |
| First Child's Er       | rollment                                                  |                          |                               | Invoice   | )       |
| 9 =                    | Date: 13/19/2017, Age: 5, 6<br>Clover Dud, Youth Division | irade: 1<br>c Cleverbud  |                               | Tetat     | 50.00   |
|                        |                                                           |                          |                               |           |         |
| Selected Units         | t large, Gaston - Primary                                 |                          |                               |           |         |
| Selected Projects      |                                                           |                          |                               |           |         |
| 4-H - New Member Guide | Gaston County member a                                    | at large                 |                               |           |         |

Check everything and click "Confirm". Once the 4-H Agent has reviewed the profile you will receive an email confirmation of approval.

|                                  | Fake<br>North Carolina 4-H Youth Developmen<br>christina germanjüpstangov.com<br>2741 Maudiei Rd<br>DALLAS, NC 20014<br>299-399-399-<br>Gaston County | Add Mem     Add Mem     Add     Add Mem     Add     Add Mem     Add     Add     Ad | 87                                                                                                    |
|----------------------------------|----------------------------------------------------------------------------------------------------|----------------------------------------------------------------------------------------------------|----------------------------------------------------------------------------------------------------|
| Member                           |                                                                                                    | Programs                                                                                                    | Welcome to the new version of 4-H Online!<br>Add family members by clickles on Add Newton At                                                                                                    |
| First Child Fake<br>Dec 19, 2017 | \$203141 View                                                                                                    | 6-H<br>CloverBud - Availing Review<br>Enrollment Submitted                                                                                                    | the top of this page. To enroll in a program click on<br>the torvall. Here link under the program name.<br>If it shows continue "Enrolling under a<br>program, that means you have not completed                                                                                                  |
| Member and Proj                  | yam List                                                                                                    |                                                                                                    | evolument, no worksis, just click on the link to<br>pick up where you left off.<br>To nonight to a family member click on the yiew<br>betwoes the fight of the name. When you are<br>finished viewing the selection member click on the<br>Netter: Lisk link at the tago of the memo to the left. |

STEP 14: Add Another Member (optional)

You have completed adding a 4-H member. Click the blue "Add Member" button to add another youth.